## WEB FAMILIA: Guía básica

1. Obtener las credenciales de acceso

Puedes solicitarlas en la secretaría del centro, o descargar y rellenar este documento <u>https://ceice.gva.es/webitaca/docs/webfamilia/Sol-licitud ACCES WEB FAMILIA.pdf</u>, para entregarlo a continuación en la secretaria del centro. Se trata de un trámite que deberás realizar sólo una vez a lo largo del periodo de escolarización de su hij@.

2. Entrar en la web e introducir usuario y contraseña:

https://familia.edu.gva.es/wf-front/myitaca/login wf?idioma=C

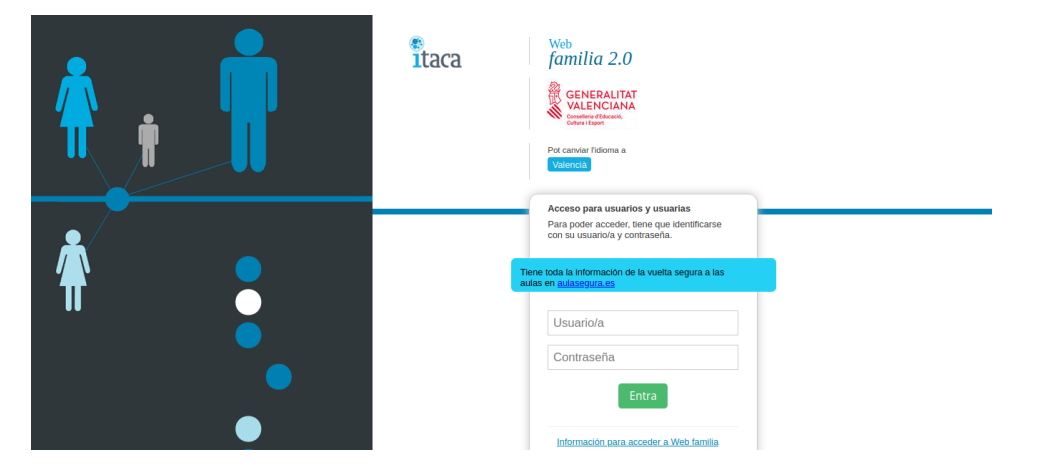

3. En la pantalla a la que accedes encontrarás lo siguiente:

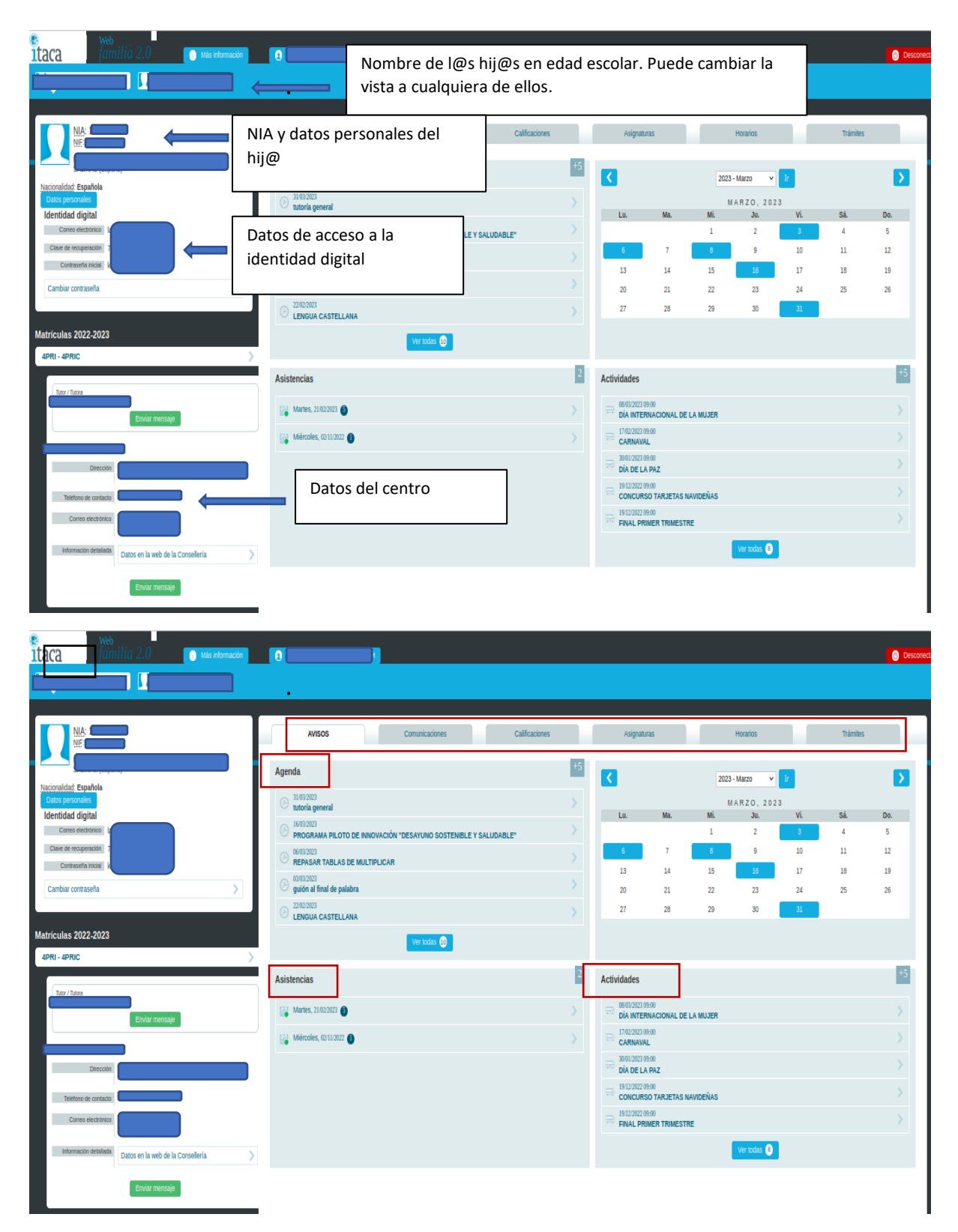

4. Para comunicarte con un@ profesor@ de tu hij@, o con varios, debes ir a la pestaña de asignaturas y hacer clic sobre el recuadro verde "Enviar mensaje" correspondiente al profesor@ con el que desees contactar.

| GUARCH                                |                |                |             |                |                  | Desco                             |  |  |  |  |  |
|---------------------------------------|----------------|----------------|-------------|----------------|------------------|-----------------------------------|--|--|--|--|--|
| Avisos                                | Comunicaciones | Calificaciones | ASIGNATURAS | Hor            | rarios           | Trámites                          |  |  |  |  |  |
| ÁREA                                  |                | PROFESOR/A     | T           |                | ATENCIÓN A PA    | DRES Y MADRES / TUTORES Y TUTORAS |  |  |  |  |  |
| Ciencias Sociales                     |                |                |             | Enviar mensaje | Martes, de 14:00 | a 15:00 h.                        |  |  |  |  |  |
| Ciencias de la Naturaleza             |                |                |             | Enviar mensaje | Martes, de 14:00 | a 15:00 h.                        |  |  |  |  |  |
| Educación Artística                   |                |                |             | Enviar mensaje | Martes, de 14:00 | a 15:00 h.                        |  |  |  |  |  |
|                                       |                |                |             | Enviar mensaje | Martes, de 14:00 | a 15:00 h.                        |  |  |  |  |  |
| Educación Física                      |                |                |             | Enviar mensaje | Martes, de 14:00 | a 15:00 h.                        |  |  |  |  |  |
| Horas de libre disposición del centro |                |                |             | Enviar mensaje | Martes, de 14:00 | a 15:00 h.                        |  |  |  |  |  |
| Lengua Castellana y Literatura        |                |                |             | Enviar mensaje | Martes, de 14:00 | a 15:00 h.                        |  |  |  |  |  |
| Matemáticas                           |                |                |             | Enviar mensaje | Martes, de 14:00 | a 15:00 h.                        |  |  |  |  |  |
| Primera Lengua Extranjera (Inglés)    |                |                |             | Enviar mensaje | Martes, de 14:00 | a 15:00 h.                        |  |  |  |  |  |
| Valenciano: Lengua y Literatura       |                |                |             | Enviar mensaje | Martes, de 14:00 | a 15:00 h.                        |  |  |  |  |  |
| Valores Sociales y Cívicos            |                |                |             | Enviar mensaje | Martes, de 14:00 | a 15:00 h.                        |  |  |  |  |  |
|                                       |                |                |             |                |                  |                                   |  |  |  |  |  |

5. Para justificar las faltas de asistencia de su hij@, vaya al espacio "Asistencias", pulse sobre la asistencia marcada "Sin justificar" que desee y desde ahí podrá enviar una nota de justificación:

| - | AVISOS Comunicaciones Calificaciones                                                       |   | Asignaturas                 |                   |                 | Horarios        |         | Trámites |     |
|---|--------------------------------------------------------------------------------------------|---|-----------------------------|-------------------|-----------------|-----------------|---------|----------|-----|
|   | Agenda O 2554202 autotzaciones                                                             |   |                             |                   | 2023 - Mayo 🗸 📘 |                 | 1r      |          |     |
|   |                                                                                            |   | Lu.                         | Ma.               | Mi              | MAYO, 202<br>Ju | 3<br>Vi | SÁ       | Do. |
|   | 27/84/2023     REPASO UNIDAD 11 SITUACIÓN DE APRENDIZAJE PRONOMBRES Y SIGNOS DE PUNTUACIÓN |   | 1                           | 2                 | 3               | 4               | 5       | 6        | 7   |
|   | 31/02/2023<br>tutoria general                                                              |   |                             | 9                 | 10              | 11              | 12      | 13       | 14  |
|   | BISI2322                                                                                   |   | 15                          | 16                | 17              | 18              | 19      | 20       | 21  |
|   | 6/02/023     REPASAR TABLAS DE MULTIPLICAR                                                 |   | 29                          | 30                | 31              |                 |         |          |     |
|   | Ver todas 🕦                                                                                |   |                             |                   |                 |                 |         |          |     |
|   |                                                                                            | 2 | A                           |                   |                 |                 |         |          | +5  |
|   | Asistencias                                                                                |   | Actividades                 |                   |                 |                 |         |          | _   |
|   | 😪 Martes, 21/02/023 🕥                                                                      |   | DIA INTER                   | NACIONAL D        | E LA MUJER      |                 |         |          |     |
|   | Métrooles, 6211/2022 🚯                                                                     |   | = 17.02/2023 0<br>CARNAVA   | 1:00<br>L         |                 |                 |         |          |     |
|   |                                                                                            |   | 30.01/2023 0<br>DÍA DE LA   | R00<br>PAZ        |                 |                 |         |          |     |
|   |                                                                                            |   | CONCURSO TARJETAS NAVIDEÑAS |                   |                 |                 |         |          |     |
|   |                                                                                            |   | 1912/2022 0<br>FINAL PRI    | 100<br>MER TRIMES | TRE             |                 |         |          |     |
|   |                                                                                            |   |                             |                   |                 | Ver todas 💿     |         |          |     |
|   |                                                                                            |   |                             |                   |                 |                 |         |          |     |

6. También puedes consultar las pestañas "Calificaciones", "Comunicaciones" y "Horario".Si necesitas una guía más completa, puedes visitar el siguiente enlace:

https://ceice.gva.es/webitaca/docs/webfamilia/guia web families ITACA es.pdf

O bien:

<u>https://portal.edu.gva.es/itaca/es/web-familia-2-0-cas/</u> (En esta página encontrarás un video-tutorial oficial).